## COME RICHIEDERE LA COPIA DI UNA FATTURA

1. Effettua il log-in al sito con le tue credenziali (email e password) nell'area COLLEGATI

| COLLEGATI         |                        |
|-------------------|------------------------|
| cliente@hilti.com |                        |
| Mostra password   |                        |
| •••••             |                        |
| Resta collegato   | Dimenticata password > |
| COLLEGATI         |                        |
|                   |                        |

2. Clicca sul menu a tendina ORDINI, MONITORAGGIO DELLE SPEDIZIONI, FATTURE che compare nella parte superiore della pagina web dopo il log-in

|  | Profilo | Ordini, monitoraggio delle<br>spedizioni, fatture |  | Liste preferiti | = | Gestione attrezzi | = |
|--|---------|---------------------------------------------------|--|-----------------|---|-------------------|---|
|--|---------|---------------------------------------------------|--|-----------------|---|-------------------|---|

3. Seleziona la fattura che desideri ricevere e clicca su RICHIEDI LA COPIA DI UNA FATTURA

|              | RICHIEDI LA COPIA I | DI UNA FATTURA              | ∯ RIORDINA         |            |
|--------------|---------------------|-----------------------------|--------------------|------------|
|              | ↑ Documento Hilti # | ↑ Riferim. Ordine Cliente # | ↑ Metodo di Ordine | ↓ Data     |
| $\checkmark$ | 7210551392          | 7210551392                  | Customer Service   | 15/12/2017 |

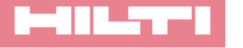